# 万鸿投档平台 V2.0

# 企业用户功能说明书

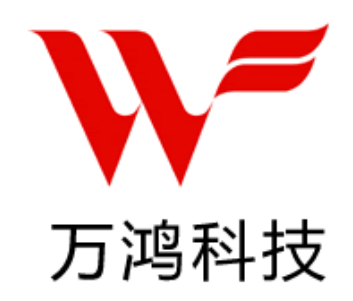

## 山西万鸿科技有限公司

## 2018年5月

## 目录

| 1. 功能菜单                    | 2  |
|----------------------------|----|
| 生产企业用户功能菜单                 | 2  |
| 2. 生产企业用户功能说明              | 3  |
| 3.推荐操作步骤                   | 4  |
| 3.1 企业注册                   | 4  |
| <b>3.2</b> 初次登录系统, 需完善企业信息 | 5  |
| 3.3 公告                     | 6  |
| 3.4 用户管理                   | 7  |
| 3.5 企业信息管理                 | 7  |
| 3.6 产品管理                   | 9  |
| 4.联系我们                     | 15 |
|                            |    |

# 1. 功能菜单

生产企业用户功能菜单

农机购置补贴产品自主投档平台企业用户功能说明书

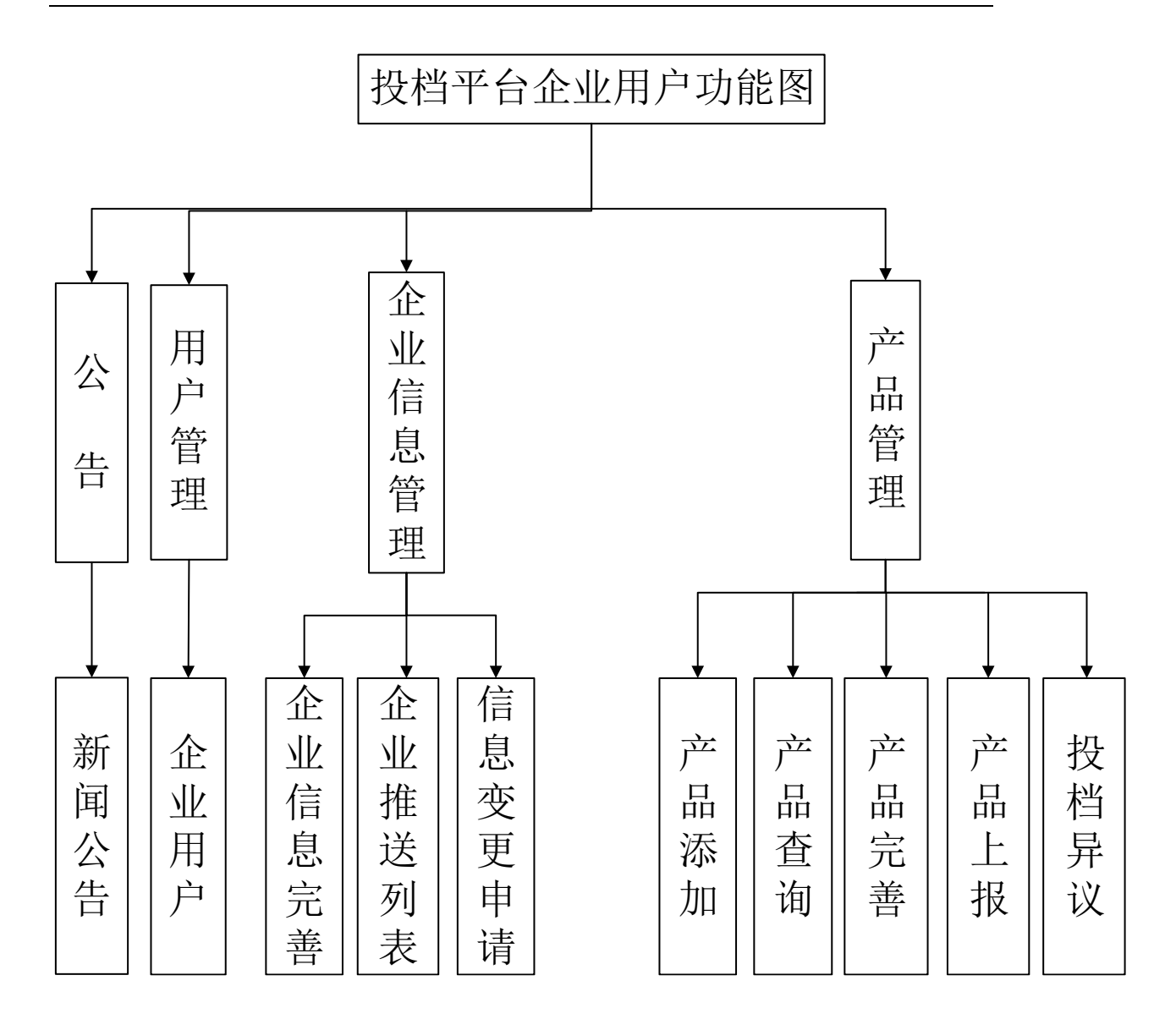

# 2. 生产企业用户功能说明

企业用户在系统中的功能主要为完善企业信息、添加产品,然后将企业信息 与产品信息进行推送、上报至各省;在平台的流程方面为完善企业信息、企业推 送、产品添加、完善产品信息、产品推送、产品上报、查看及修改企业或产品的 申请信息。

# 3.推荐操作步骤

## 3.1 企业注册

生产企业在注册企业账号,填写企业名称时,要准确填写信息,注册后不可 随意修改。

下图所示为注册页面:

|      |              | 第二                               | ニ步,点击注册 🛛 🛛 🗡    |
|------|--------------|----------------------------------|------------------|
|      | 登录           | 注册 忘记密码                          |                  |
|      | 单位名称         | 请输入证书持有者企业名称                     |                  |
|      |              | 注意: 单位名称需与营业执照                   | 上企业名称一致          |
|      | 姓名           | 请输入姓名                            |                  |
|      | 统一社会信<br>用代码 | 请输入统一社会信用代码                      |                  |
|      | 手机号码         | 请输入手机号码                          |                  |
|      | 短信验证码        | 请输入短信验证码                         | 发送短信验证码          |
|      | 密码           | 请输入密码                            |                  |
|      | 确认密码         | 请再次输入密码                          | 第四步,阅读投档平台<br>须知 |
|      | [            | 间读并接受《投档平台协                      | λi¥»             |
|      | 合 平台管理员      | <b>保存</b><br>2018/10/13 11:35:58 | 最后,点击保存          |
| 信息   |              | ×                                |                  |
| 注册成功 | 伪,是否立即       | 登录?                              |                  |

#### 第4页共15页

返回首页

直接登录

企业注册成功后点击"直接登录"页面跳转至投档平台界面,如图所示:

| 71           | 知购置待犯        | 铲品自主    | 畏档平台    | 太原 🌰 17* |  |  | ○皮肤▼ | 15235806759[平台企业] - 注朝 |
|--------------|--------------|---------|---------|----------|--|--|------|------------------------|
|              | = 0          | 注利面板    |         |          |  |  |      | も常用操作                  |
|              | - <u>21</u>  | 上信息未完善, | 请完善企业信息 |          |  |  |      | v.                     |
| 的产品管         | 罐 -          |         |         |          |  |  |      |                        |
| <b>由</b> 企业( | 19世理 -       |         |         |          |  |  |      |                        |
| Q,用户管        | 188 <b>-</b> |         |         |          |  |  |      |                        |
|              |              |         |         |          |  |  |      |                        |

### 3.2 初次登录系统, 需完善企业信息

企业用户点击左侧菜单栏"企业信息管理"下的"企业信息完善",或系统 左上方"企业信息完善"均可完成。如图所示:

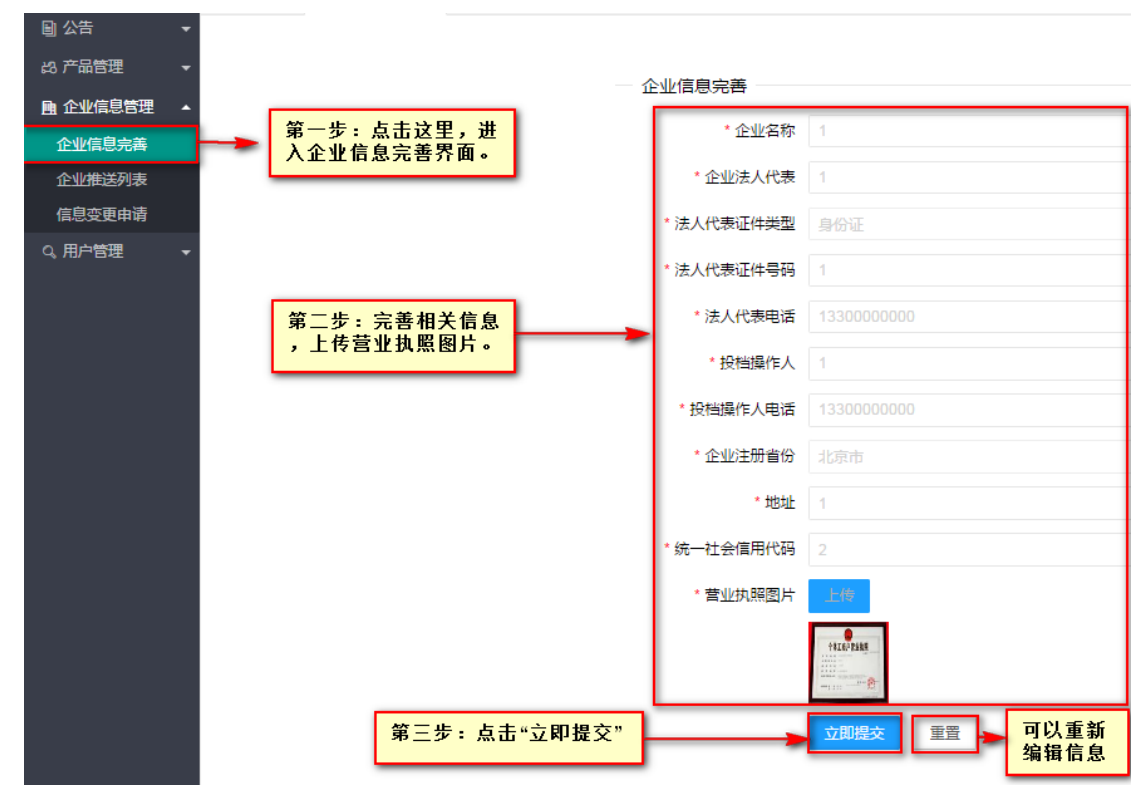

系统右上方点击"平台企业"可进行修改资料、密码的操作。

| ○皮肤▼            | 13546306152[平台企业] 🔶 | 注销   |
|-----------------|---------------------|------|
|                 | 基本资料                | 操作 ~ |
|                 | 修改密码                |      |
| 1/4 -1- 1/1 /11 |                     |      |

修改资料

| 修改              | (基本信息             |             | - 🛛 ×                |
|-----------------|-------------------|-------------|----------------------|
|                 | <mark>昵称</mark> : | 阳阳          | 第一步:<br>填写要修<br>改的信息 |
|                 | 手机:               | 1313111111  | KUTIE35              |
|                 | 邮箱:               | 160 🕜 修改成功! |                      |
|                 | QQ号 :             | 1602121211  |                      |
| 第二<br>: 月<br>这里 | 二步<br>点击<br>里。    | 立即修改重置      | 可重新编辑信息              |

修改密码

修改密码界面,修改密码必须包含数字和字母,至少6位。界面如下:

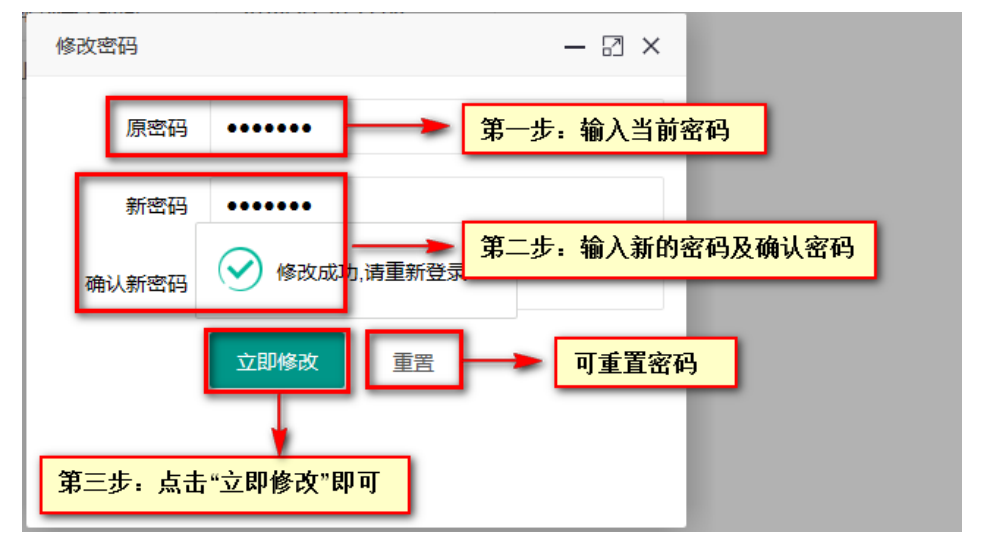

密码修改成功后,页面跳转至投档平台的系统登录首页,需重新登录后进入 企业平台。

## 3.3 公告

3.3.1 新闻公告

查看各级用户发布的新闻。

点击左菜单栏里"公告"下的"新闻公告",点击"查看",跳转到新闻界面。如图:

| 🗟 公告 🔹 🔺           |             |     |                  |                             |                     |                       |           |    |
|--------------------|-------------|-----|------------------|-----------------------------|---------------------|-----------------------|-----------|----|
| 新闻公告               | <b>省份</b> - | 请选择 |                  | <ul> <li>寄輸入标题名称</li> </ul> | 请输入摘要名称             | 条件检索区,可查看指定新闻         |           |    |
| 48 产品管理 💧 🗸        |             |     |                  |                             |                     |                       |           |    |
|                    | 标题:         | 新闻  | 首页               | 发布人                         | 创建时间 🗧              | 置顶开始时间 :              | 置顶取消时间 =  | 操作 |
| ER MURING-ENE -    | 201         | 农机  | <b>(</b> <u></u> | 山西省管理员                      | 2018-04-10 12:07:34 | 4                     |           | 皇若 |
| 9、用户管理 👻           | 国           | 农机  |                  | 山西省管理员                      | 2018-04-10 12:06:27 | 7                     |           | 宣告 |
| 17 Ib b b          | 信           | 农机  | <b>(2)</b>       | 山西省管理员                      | 2018-04-10 12:04:10 | 0                     | 第二年 占土。太美 | 金石 |
| 第一步: 点击<br>这里,跳转至" | 自           | 农机  |                  | 山西省管理员                      | 2018-04-10 12:02:53 | 3                     | "按钮,查看新闻。 |    |
| 新闻公告"界面            | 甘           | 农机  |                  | 山西省管理员                      | 2018-04-10 12:01:12 | 2 2018-04-10 12:01:18 |           | 皇君 |
|                    | 平           | 农机  |                  | 山西省管理员                      | 2018-04-10 11:59:29 | 9 2018-04-10 11:59:34 |           | 重着 |
|                    | 洪           | 农业  |                  | 平台管理员                       | 2018-04-09 17:41:29 | 9                     |           | 皇若 |

## 3.4 用户管理

#### 3.4.1 企业用户

为了提高生产企业用户工作效率,企业可以添加多个账号,多个账号可以同时进行工作。 点击左侧菜单栏,选择用户管理下的企业用户,可以账号进行管理,操作如下:

| 请输入单位名称 宣调 | ④ 新建用户   |      |        |        |       |        |                         |
|------------|----------|------|--------|--------|-------|--------|-------------------------|
| 单位名称       | 登录名      |      | Email  | 创建日期 💠 |       | 状态     | 操作                      |
| 张三         | zhangsan | 添加用户 |        |        | - 🛛 × | CEHO C | <b>宣</b> 荐 初始化          |
|            | _        | 姓名   | 请输入姓名  |        |       | < 1    | ≥ 到第 1 页 确定 共1条 10 条质 ♥ |
|            |          | 登录名  | 请输入登录名 |        |       |        |                         |
|            |          | 創稿   | 请输入邮箱  |        |       |        |                         |
|            |          | 手机   | 请输入手机号 |        |       |        |                         |
|            |          |      | 立即提交重置 |        |       |        |                         |
|            |          |      |        |        |       |        |                         |
|            |          |      |        |        |       |        |                         |
|            |          |      |        |        |       |        |                         |
|            |          |      |        |        | _     |        |                         |

### 3.5 企业信息管理

#### 3.5.1 企业信息完善

1

初次登录系统需进行企业信息的完善,用户可以点击左侧菜单栏"企业信息管理"中的"企业信息完善",或系统左上方"企业信息完善"均可完成操作。

| ☆ 控制面板   |                           |
|----------|---------------------------|
| 还未完善企业信息 | 】, <mark>请先完善企业信息。</mark> |

说明:企业用户将产品推送后,企业信息将不能随意修改。

#### 3.5.2 企业推送列表

"企业推送列表"在系统中的主要功能是对已推送至对应省份的企业信息进行修改及查看操作,同时也可以将企业信息推送至其他省份。

如图所示:

| 国 公告 ▼     |         |         | 10.11 (20.00) |            |        | 人主法用 可以收入业信息按照因务处        |
|------------|---------|---------|---------------|------------|--------|--------------------------|
| Q、用户管理 ▼   | 请输入企业名称 | 请选择审核状态 | ▼ 推迭日期        | 章询         | 企业信息推送 |                          |
| 🗎 企业信息管理 🔺 | 省份名称    | 企业名称    | 归档操作人         | 归档操作人电话    | 状态     | 企业信息推送时间 ↓ 操作            |
| 企业信息完善     | 安徽省     | 1       | 1             | 1330000000 | 报送成功   | 点击这里,可以对已推送省份的企业信息重新编辑修改 |
| 企业推送列表     |         |         |               |            |        | < 1 > 到第 1 页 确定 共1 第     |
| 信息变更申请     |         |         |               |            |        |                          |
| ぬ 产品管理 ▼   |         |         |               |            |        | 点击"查看"显示企业完善的详细信息        |

3.5.3 信息变更申请

"信息变更申请"在系统中的功能指生产企业对已变更的企业信息进行查 看,同时可以在平台及推送至某个省份后的企业名称进行变更申请。 操作如下:

| 副 公告 ▼         |                         |                    |                                   |                   |
|----------------|-------------------------|--------------------|-----------------------------------|-------------------|
| Q、用户管理 ▼       | 请选择状态 条件检索区 <b></b> 效原因 | 查询 企业信息修改申请        |                                   | 点击这里可修改"企业名称"     |
| ① 企业信息管理       | 范園 ⇔ 申请修改项 ⇔            | 授权修改项 ⇔            | 修改原因                              | 状态 ⇔ 接作           |
| 企业信息完善         | 山西曾 企业名称                | 企业名称               | 1111 状态显示区                        | 授权修改 修改信息         |
| 企业推送列表         |                         |                    | < 1 > 到如                          | 1 页 确定 共1条 10条/页▼ |
| 信息变更申请         |                         |                    |                                   |                   |
| 約 产品管理 ▼       |                         |                    |                                   |                   |
|                |                         |                    |                                   |                   |
|                |                         |                    |                                   |                   |
| 占土             | 企业信息修改甲请                | 进场做改立国             | 11 对众业信自进行信                       | 自亦面由法             |
| 上日             |                         | 一边洋修以池口            | 回, 刈企业信息过11信/                     | 必文文中间。            |
| 如图:            |                         |                    |                                   |                   |
| 公告 ▼<br>产品管理 ▼ | 请选择状态 👻 修改原因            | <b>查询</b> 企业信息修改中游 | 第一步:点击"企业信息修改申<br>请"跳出"选择修改范围"显示框 |                   |
| 企业信息管理         | 范围 💠 申请修改项 💠            | 授权修改项 ⇔            | 修改原因                              | 状态 \$ 操作          |

| 7 mm.a.s.a. |              |                     |              | and the second second |           |           |
|-------------|--------------|---------------------|--------------|-----------------------|-----------|-----------|
| 企业信息管理 ▲    | 范围 💠 申请修改项 💠 | 授权修改项 💠             | 修改原因         |                       | 状态 ≑      | 操作        |
| 企业信息完善      | 平台 企业名称      | 企业名称                | 11           |                       | 已修改       |           |
| 企业准送列表      |              |                     | 选择修改范围 — 🖸 🗙 | < 1 > 到期              | 1 页 确定 共1 | 条 10 条页 🔻 |
| 信息变更申请      |              |                     | <b>₩6</b>    | 第二步:点击这里,选择修改范围       |           |           |
|             |              |                     | 请选择          |                       |           |           |
|             |              |                     | 平台           |                       |           |           |
|             |              |                     | 黑龙江          |                       |           |           |
|             |              |                     | 江西省          |                       |           |           |
|             |              |                     | 陕西省          |                       |           |           |
|             | 第三步:点击       | ;"下一步"跳转至"信息变更申请"页面 | 1            |                       |           |           |
|             |              |                     |              |                       |           |           |

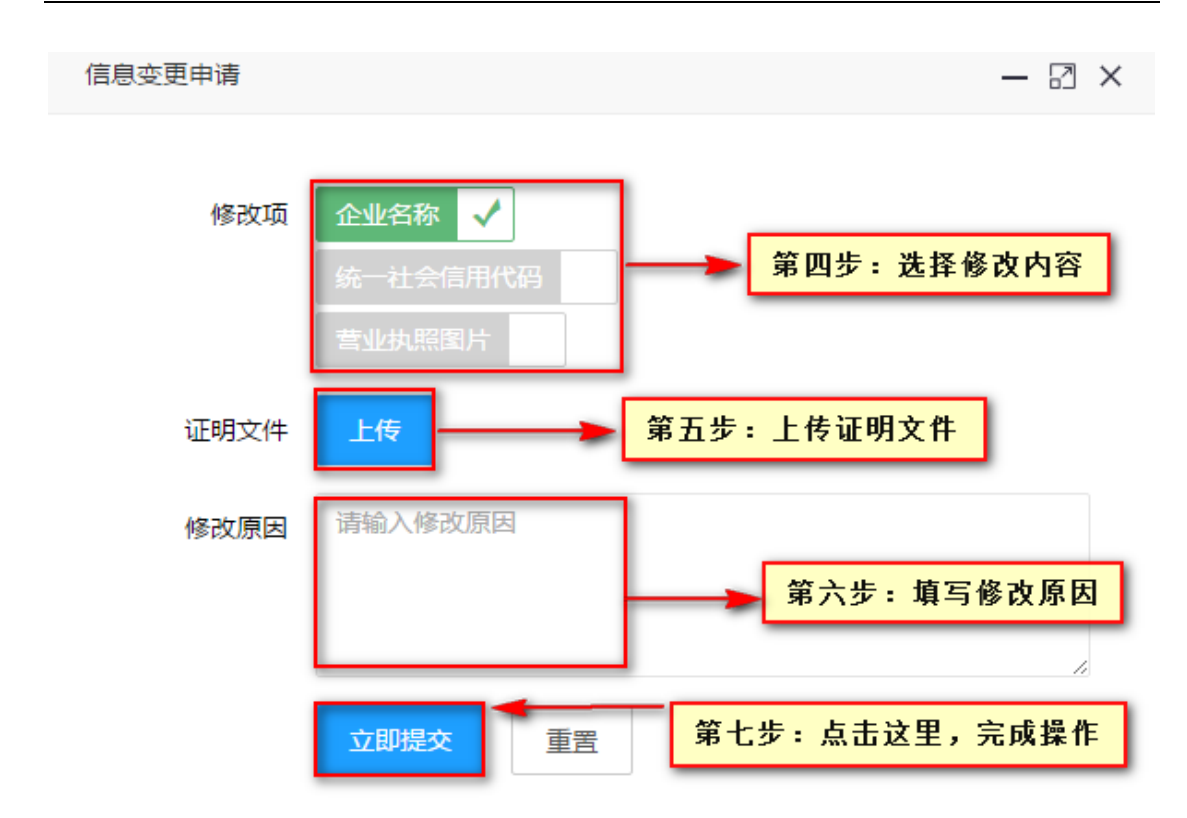

### 备注: 1、在规定的修改时间范围内提出企业信息变更申请,管理员可以更快受理 2、信息申请变更需要由各省管理员进行授权。

### 3.6 产品管理

3.6.1 产品添加

在"产品添加"中,可以添加产品信息。

点击"产品管理—产品添加",填写信息后,点击 <sup>立即提交</sup>按钮,操作 如下: 产品添加

| *证书类型 推广鉴定证书                        | ▼ 请选择证书类型(选项有:推广鉴定证书、强制性认证证书、自愿性认证证书、其他(植保无人飞机))                            |
|-------------------------------------|-----------------------------------------------------------------------------|
| 第二步                                 | <ul> <li>选择证书类型、制造</li> <li>、输入证书编号,系统</li> <li>取鉴定平台数据</li> </ul>          |
| 制造商名称 阿克苏保丰农机装                      | 备有限公司 🔻 "证书编号                                                               |
| 说明:第二步完成后,系统自动ID<br>报告公告链接、检验报告、变更新 | 或相应的推广鉴定信息,机具品目、产品型号、产品名称、产品配置参数、鉴定机构、证书网址链接、证书发证日期、证书有效期、检<br>设告(如有)将会自动链接 |
| 第三步(自动加载) —                         |                                                                             |
| * 机具品目                              | 同推广鉴定证书一致                                                                   |
| * 产品型号                              | 同推广鉴定证书一致                                                                   |
| * 产品名称                              | 同推广鉴定证书一致                                                                   |
| 产品配置参数                              | ~ 详情                                                                        |
| *鉴定机构                               |                                                                             |
| *鉴定平台证书网址链接                         |                                                                             |
| *证书发证日期                             | * 证书有效明                                                                     |
| * 鉴定平台检验报告链接                        |                                                                             |
| * 检验报告<br>(格式:PDF;大小5000KB)         | Life                                                                        |
| <b>変更报告</b><br>(格式:PDF;大小5000KB)    | Life -                                                                      |
| 第四步 (企业填报)                          |                                                                             |
| 发动机信息                               | 需注明:发动机信息、标定功率、制造商、排放阶段。                                                    |
| * 推广鉴定报告                            | 上传 「 谷牌図片 」上传 図片                                                            |
| (格式:PDF,大小5000KB)                   | (格式jpg[png]jpeg;大小500KB)                                                    |
| * 产品图片                              | 上传 (建议上传产品整机正、侧、后照片)                                                        |

### 3.6.2 产品查询

产品查询主要用来查看产品详细信息、推送产品信息到相应省份。 点击左菜单栏里"产品管理"下的"产品查询",如图:

| ■ 公告 ▼       |          |             |             |       |        |        |                                            |
|--------------|----------|-------------|-------------|-------|--------|--------|--------------------------------------------|
| 🔍 用户管理 🛛 🔻   | 请选择品目    | 请输入产品名称     | 请输入产品型号     | 请     | 选择已报省份 | ▼ _ 直询 | J                                          |
| 🖻 企业信息管理 🛛 🔻 |          |             |             |       |        | 3 点击   | 产品推送 一 一 一 一 一 一 一 一 一 一 一 一 一 一 一 一 一 一 一 |
| 战 产品管理 🔺     | 2 2      | ]选要申报的产品    | *0 = .1. 34 | ***** | ***    | ~      | 477.14-                                    |
| 产品添加         | 12:55:02 | 模成/110 机裂入关 | 机具小类        | 机具面目  | 广始省称   | 产品望亏   | 按YFF                                       |
|              | 推广鉴定证    | 自动加载 动力机械   | 拖拉机         | 轮式拖拉机 | 轮式拖拉机  | 404    | · 查看推送省份 · 查看 · 编辑 · 删除                    |
| 产品查询         | 推广鉴定证    | 自动加载 种植施肥机  | 栽植机械        | 水稻插秧机 | 手扶式水稻  | 2ZS-4A | 直君推送省份 直君 编辑 删除                            |
|              | 相保无人飞    | 田间管理机       | 植保机械        | 遥控飞行喷 | 測试植保无  | 測试无人机  | 查看推送省份 查看 编辑 删除                            |
| 产品           | 农机新产品    | 农用搬运机       | 运输机械        | 田间运输机 | 测试用    | CESHI1 | 查看推送省份 查看 编辑 <b>删除</b>                     |
| 投档异议         |          |             |             |       |        | < 1    | 到第 1 页 确定 共4条 10条/页 ▼                      |
|              |          |             |             |       |        |        |                                            |

第10页共15页

#### ◆ 查看

点击<sup>查看</sup>,查看产品详细信息。

| 产品查看       |              |              |              |
|------------|--------------|--------------|--------------|
| 证书类型       | 推广鉴定证书       | 产品名称         | 驱动耙          |
| 机具大类       | 耕整地机械        | 机具小类         | 整地机械         |
| 机具品目       | 驱动耙          | 产品型号         | 1BQ-3.6      |
| 功率         |              |              |              |
| 产品配置参数     |              |              |              |
| 证书颁发单位     | 山东省农业机械试验鉴定站 | 证书编号         | 每T2017118    |
| 推广鉴定证书发证日期 | 2017-12-29   | 推广鉴定证书截止有效日期 | 2021-12-31   |
| 证书网址链接     | 点击查看证书网址链接   | 检验报告公告链接     | 点击查看检验报告公告链接 |
| 品目所属网页链接   | 点击查看品目所属网页链接 | 机具类型         | 通用类          |
| 发动机信息      |              |              |              |
| 推广鉴定证书     |              | 推广鉴定报告       | 点击查看推广鉴定报告   |
| 检验报告       | 点击直看检验报告     | 铭牌图片         |              |
| 品目归档证明     |              | 配置参数证明文件     |              |
| 产晶图片       |              |              |              |

#### ◆ 编辑

点击 编辑,可以修改产品信息。

说明: 在产品查询中修改产品信息, 只是修改了平台上的产品, 并未修改推送给 省份的产品信息。

如果需要修改推送给省份的产品信息,需要在产品完善或者产品上报中修改。

◆ 删除

点击 删除, 删除不需要的产品。

| 请认 | 「「「」」「「」」 | 请输入产品名称 | 请输入产品型号 | 一请选择已报  | ■約 ▼ <u></u> 直询 产品推 | ž   |        |       |                        |
|----|-----------|---------|---------|---------|---------------------|-----|--------|-------|------------------------|
|    | 机具大类      | 机具小类    | 机具品目    | 产品名称    | 信息 ×                | 置參数 | 归档技术参数 | 已推送貿份 | 操作                     |
|    | 耕整地机械     | 整地机械    | 驱动把     | 驱动耙     |                     |     |        |       | 22 56 88               |
|    | 耕整地机械     | 整地机械    | 联合整地机   | 深松整地联合作 | 真的删除吗?删除后将不能恢复该产品   |     |        | 山西省   | 金石 場職 副数 申請定更          |
|    |           |         |         |         | 确定 取消               |     |        | < 1   | )到前 1 页 确定 共2条 10 影质 • |

说明:产品信息删除后,不可恢复,请谨慎操作

在产品查询中删除产品信息,只是删除了平台上的产品,并未删除推送给 省份的产品信息。

如果需要删除推送给省份的产品信息,需要在产品完善或者产品上报中删除。

#### 产品推送步骤

如图:

| 第            | 一步:勾选要推送 <b>的</b> | 的机具品目 | 请输入产品型号 | 请选择已报省份 | ▼ 蓟 ┍ | ääi → 第      | <mark>二步:点击"产品推</mark> ) | 送"按钮  |
|--------------|-------------------|-------|---------|---------|-------|--------------|--------------------------|-------|
|              | 机具大类              | 机具小类  | 机具品目    | 产品名称    | 产品型号  | 产品配置参数       | 归档技术参数                   | 已推送省份 |
| $\checkmark$ | 耕地机械              | 耕地机械  | 翻转犁     | 翻转犁     | a-1   | 翻转犁 : 功率500w |                          |       |

| 产品信息推送                                                                                                    | ×  |
|----------------------------------------------------------------------------------------------------|----|
| <ol> <li>因各省所需信息不一致,推送成功后,请在各省产品信息中进行相应的完善。</li> <li>产品信息请勿重复推送,重复推送的产品信息不会显示在各省产品中。</li> <li>推送产品信息前,请确保企业信息已推送至所选省份,目状态为推送成功。</li> </ol> |    |
| 一 可以正常推送的省份                                                                                                    |    |
| 广西社族自治区 重庆市 ✓                                                                                                    |    |
| ── 启用浏览状态的省份 ── 启用浏览状态的省份,表示<br>暂不能对该省份进行操作                                                                                                |    |
| 内蒙古自治区 安徽省 山东省 河南省 广东省                                                                                                    |    |
| → 企业信息未通过、未审核、未推送的省份 <b>表示</b><br>1、企业信息未推送                                                                                                |    |
| 北东市 天津市 河北省 山西 <b>2、企业信息已推送,待省局审核</b> 山西 <b>3、企业信息已推送,省局审核不通过</b>                                                                          |    |
|                                                                                                    |    |
|                                                                                                    |    |
|                                                                                                    |    |
| 推送                                                                                                    | 关闭 |
| 信息 ×                                                                                                    |    |
| ✓ 共推送成功1条数据<br>推送详情在产品完善中查询!                                                                                                    |    |
| 第五步:点击"确定"完成推送 <mark>◀━━━</mark> <sup>确定</sup>                                                                                             |    |

#### 3.6.3 产品完善

生产企业对已推送的产品,进行产品信息的完善。在对应的省份,完成完善 工作。

生产企业用户在左菜单栏找到"产品管理"下的"产品完善",界面如下:

#### 第12页共15页

|                 |   | ☆ 控制面板     | 产品完善×    |         |                |                            | き 常用操作 ~       |
|-----------------|---|------------|----------|---------|----------------|----------------------------|----------------|
| 圓 公告            | • |            |          | 2 选择相应的 | 省份             | 「「山田田山」                    |                |
| Q、用户管理          | - | 重庆市        | ▽ 2019年  | 第       | 一批次            | ▼请选择品目                     | 查询             |
| <b>自</b> 企业信息管理 | - | 产品名称       | 企业名称     | 产品型号    | 推送时间           | 状态                         | 操作             |
| 23 产品管理         | • | 测试新产品      | 测试的哦哦 哈哈 | 测试新产品型号 | 2019-06-28 10: | 待完善                        |                |
| 产品添加            |   |            |          |         |                | <ol> <li>点击编辑按钮</li> </ol> | 页 确定 共1条 10条页▼ |
| 产品查询            |   |            |          |         |                |                            | -              |
| 产品完善            |   | + * 0 * *  | 1        |         |                |                            |                |
| 产品上报            |   | <b>山</b> 一 | 1        |         |                |                            |                |
| 投档异议            |   |            |          |         |                |                            |                |

点击 编辑 按钮,进入"产品完善"界面,此界面中,带红色\*的为必填项, 填写完成后,点击立即提交完成修改操作。如图所示:

| 第一步                                |                                                                                                    |                                                                                                    |                                                                             |        |                                                                |
|------------------------------------|----------------------------------------------------------------------------------------------------|----------------------------------------------------------------------------------------------------|-----------------------------------------------------------------------------|--------|----------------------------------------------------------------|
| *证书类型 推广鉴定证书                       | ▼ 请选择证书类                                                                                              | 型(选项有:推广鉴定证书、                                                                                                    | 虽制性认证证书、自愿性认证                                                               | E证书)   |                                                                |
| 第二步                                |                                                                                                    |                                                                                                    |                                                                             |        |                                                                |
| 制造商名称 福建文丰农业                       | 机械有限公司                                                                                                | * 证书编号 渝201603                                                                                                    | 30                                                                          | 点击重新加重 |                                                                |
| 第三步                                |                                                                                                    |                                                                                                    |                                                                             |        |                                                                |
| * 机具品目                             | 田园管理机                                                                                                 |                                                                                                    |                                                                             |        |                                                                |
| * 产品型号                             | WF-3TG5.5SQ                                                                                           |                                                                                                    |                                                                             |        |                                                                |
| * 产品名称                             | 田园管理机                                                                                                 |                                                                                                    |                                                                             |        |                                                                |
| 产品配置参数(自动加载)                       | 〉 详情                                                                                                  |                                                                                                    |                                                                             |        |                                                                |
| *鉴定机构                              | 重庆市农业机械鉴定站                                                                                            |                                                                                                    |                                                                             |        |                                                                |
| *鉴定平台证书网址链接                        | http://202.127.42.49:8080                                                                             | 'nongji/front/main/findInfo.do?                                                                                                    | id=17890                                                                    |        |                                                                |
| * 证书发证日期                           | 2016-10-31                                                                                            | * 证书                                                                                                    | 有效期 2020-12-31                                                              |        |                                                                |
| * 鉴定平台检验报告链接                       | http://202.127.42.49:8080                                                                             | nongji/upload/pdf/CTJ201602                                                                                                    | 1.pdf                                                                       |        |                                                                |
| * 检验报告                             | 上传                                                                                                    |                                                                                                    |                                                                             |        |                                                                |
| (格立、PDF、大小5000KB)                  | L                                                                                                    |                                                                                                    |                                                                             |        |                                                                |
| 变更报告<br>(格式:PDF;大小5000KB)          | 上使                                                                                                    |                                                                                                    |                                                                             |        |                                                                |
| * 推广鉴定报告 (全页)<br>(格式:PDF,大小5000KB) | L175                                                                                                  | * <b>拍</b><br>(格式;jpg, jpeg, pn<br>50                                                                                                    | 陳熙氏片<br>(注)<br>(5大小<br>(1)<br>(1)<br>(1)<br>(1)<br>(1)<br>(1)<br>(1)<br>(1) |        |                                                                |
| 信息完善                               | 【点击删除】                                                                                                |                                                                                                    | 【点击删除】                                                                      | _      |                                                                |
| * 机具分档                             | 请选择机具分档                                                                                               |                                                                                                    |                                                                             |        | ~                                                              |
| * 销售价格                             |                                                                                                    |                                                                                                    |                                                                             |        |                                                                |
| * 投档技术参数                           |                                                                                                    |                                                                                                    |                                                                             |        | 元普<br>1、机具分档<br>2、销售价格<br>3、投档技术参数,边                           |
| * 产品图片                             | 上传<br>(上传) (上传) 二品数40.E、<br>(二十二) (上传) 二品数40.E、<br>(二十二) (二十二) (二十二) (二十二) (二十二) (二十二) (二十二) (二十) (二十 | <ul> <li>(点 后照片,其中轮式拖拉机</li> <li>(水 民 多 等A 民 5 %)</li> <li>(水 民 多 等 能</li> <li>(水 民 多 等 能</li> <li>(水 田本の5005)</li> <li>(点 击 删除)</li> </ul> | 还应上传朝倾防护装置侧面的                                                               | 照片)    | 4.兵步7日后,显不对,<br>档的参数内容<br>4、完善产品图片,如<br>是轮式拖拉机,需要<br>翻模防护装置侧面照 |

说明:产品完善时候,机具分档必须填写。产品完善后才能进行产品上报操 作。

有红色"\*"的为必填项

### 3. 6. 5 产品上报

指生产企业用户将该企业产品信息报送到对应省份,产品上报后,需等待该省专家进行审核评阅。

#### 第 14 页 共 15 页

产品上报中对已经推送未上报的产品,可进行查看、修改、删除等操作。 对已上报的产品,当产品上报后,只可进行查看,不可以修改和删除。 步骤如下:

|             | 合控制 | 」面板 产品   | 乱上报 × |         | _          |               |        |                 |                              | き 常用操作 ~      |
|-------------|-----|----------|-------|---------|------------|---------------|--------|-----------------|------------------------------|---------------|
| 副 公告 ▼      |     |          |       | ~~      | <b>2</b> Ż | <b>基择对应省份</b> |        |                 |                              |               |
| ♀、用户管理 ▼    | 重   | 庆市       |       | - 2018年 |            | ▼ 第─批次        | -      | 请输入企业名称         | 请输入产品编号                      |               |
| 且 企业信息管理 ▼  | 请   | 输入产品名称   | t.    | 请输入机具型  | 5          | 请选择品目         | 请选择产品状 | ∞ ▼             |                              |               |
| 战 产品管理 🔺    | 销   | 告指导价格(   | 元)    | 至 销售指导( | )格 (元)     | 证书有效日期        | 上报开始日  | 期 至 上报          | 截止日期                         |               |
| 产品添加        | 补   | 贴额比例值(%  | 6)开始  | 至 补贴额比例 | 间值(%)结束    | <b>直询</b>     | 新香击点 📀 | ข               |                              |               |
| 产品查询 ① 点击产品 | 上报  | <b>4</b> | 选要上报  | 的产品     |            |               |        | ● 检查无误<br>上报,进行 | 《后,点击产品<br>批量上报,也可           | 一 产品上报        |
| 产品完善        |     | 年份       | 批次    | 状态      | 补贴额比例      | 利值 产品编号       | 机具大    | 送               | , 在 <b>登</b> 有贝面隶<br>产品上报,进行 | 操作            |
|             |     | 2018     | 1     | 待上报     | 0.110      | 0% 00000001   | 田间管理   | 机械中耕机桶          |                              | 帰樹 刪除 查看      |
| ALLER AL    |     | 2018     | 1     | 待上报     | 10.000     | 0% 0000002    | 田间管理   | 机械植保机械          |                              | 編編 删除 查看      |
|             |     | 2018     | 1     | 待上报     | 10.000     | 0% 00000003   | 田间管理   | 机械 修剪机械         |                              | 篇辑 團除 查看      |
|             |     |          |       |         |            |               |        | < 1             | > 到第 1 页                     | 确定 共3条 10条/页▼ |

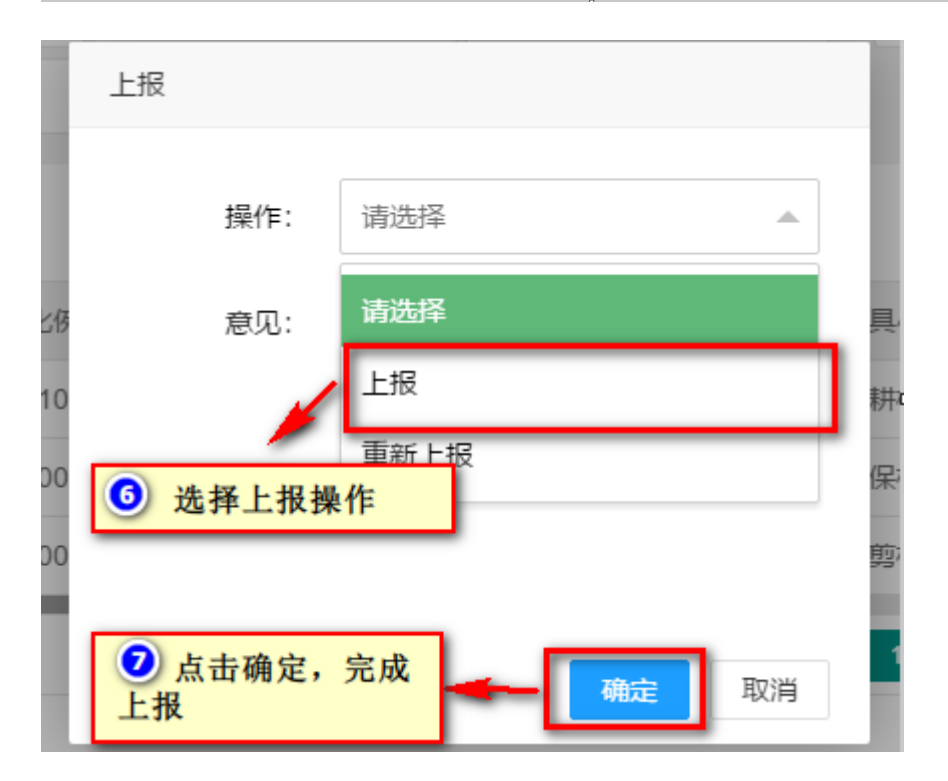

# 4.联系我们

关于系统内其他操作功能,用户可再下载的帮助文档进行查看。 用户在阅读此文档时如遇不明白的地方,或者操作中遇到问题,可随时与我 公司进行联系。联系方式如下:

电话: 0351-2357509 传真: 0351-2357509 QQ群: 619536979